### Installationsleitfaden für WindowsXP Professional

# Zu sichernde Daten

- Einstellungen: C:\Dokumente und Einstellungen\\$User
- Eigene Dateien: D:\Eigene Sachen\
- Musik: E:\Musik\
- Computersachen: E:\Computersachen\

# Windows XP Professional installieren

- Kanotix, Knoppix CD:
  - Vollständiges Löschen der Daten: dd if=/dev/zero of=/dev/hda bs=4096
- Windows-CD (evtl. BIOS umstellen auf CD-Boot):
  - o Partitionen einteilen:
    - primär, erweitert: logisch
    - Größe festlegen, Austauschpartition ?
  - Formatieren:
    - Linux (Swap, Linux), Windows (NTFS, FAT32), Common (FAT32) etc.
  - o Windows-Setup:
    - SN eingeben (unten am Notebook)
      - Hauptsprache festlegen
      - Neustart, Boot von HD
      - Gebietsschema, Benutzer, Datum
      - Netzwerk:

•

- Arbeitsgruppe, Rechnername
  - IP, Gateway, DNS oder DHCP ?
  - Firewall aktivieren

# Treiberinstallation

- Benötigte Hardware anschließen
- WLAN aktivieren, Bluetooth aktivieren → Knopf
- HP Treiber CD
- Neustart
- Windows aktivieren
- <u>www.winboard.org</u>:
  - o neueste System-Updates installieren
  - o C.\Windows\\$NtUNINSTALLxxxxx entfernen
  - AntiVir installieren, updaten
    - o Internetupdate starten
  - Ad-Aware SE Pro installieren (Ad-Watch included), updaten
    - Ad-Watch: Beim Windows-Start aktivieren
- Neustart

## Einstellungen nach Installation

Tools

- WinRAR
- win32sec.exe (CCC):
  - Windows Dienste abschalten: Netzwerkeinstellung
- XP-Antispy:
  - Fehlerberichterstattung deaktivieren
  - Balloontips deaktivieren
  - Messenger deinstallieren

#### Sicherheit

- Versteckte Standardfreigaben deaktivieren (→regedit):
  - Für die Workstation-Version:
    - HKEY\_LOCAL\_MACHINE\ System\ CurrentControlSet\ Services\ LanmanServer\ Parameters AutoShareWks als Datentyp REG\_DWORD auf "0" setzen bzw. auf "1", um es wieder zu aktivieren

#### System

- Partition: Name ändern
- CMD-Fenster (Rechter Mausklick auf Titelleiste -> Eigenschaften)
- o QuickEdit Modus für CMD: aktivieren (für Verknüpfung allgemein nicht nur aktuelles Fenster)
- Papierkorb:
  - Maximale Größe des Papierkorbs: 5%
  - o Dialog zur Bestätigung des Löschvorgangs anzeigen: deaktivieren
- Autostart-Ordner:
  - o DVD Check: deaktivieren

- Taskleiste:
  - Symbolleisten: Schnellstart, Arbeitsplatz (oberer Rand)
  - o Inaktive Symbole ausblenden: deaktivieren
- Startmenü (Anlegen der Ordner: Standard, Proggen, Tools, Internet, Spezial, Media, System, Grafik):
  - Allgemein:
    - Symbolgröße für Programme: kleine Symbole
  - o Erweitert:
    - Zuletzt installierte Programme hervorheben: deaktivieren
    - Hilfe und Support: deaktivieren
    - Zuletzt verwendete Dokumente auflisten: deaktivieren
- Ordneroptionen:
  - Ansicht (→Für alle übernehmen):
    - Einfache Dateifreigabe verwenden: deaktivieren
    - Einfache Ordneransicht in der Ordnerliste anzeigen: deaktivieren
    - Geschützte Systemdateien ausblenden: deaktivieren
    - Inhalte von Systemordnern anzeigen: aktivieren
    - Versteckt: alle Ordner und Dateien anzeigen
- Arbeitsplatz:

0

- Auf dem Desktop anzeigen (rechter Mausklick)
- Systemeigenschaften:
  - Systemwiederherstellung:
    - Auf allen Laufwerken deaktivieren: aktivieren
    - Automatische Updates:
      - Täglich 18 Uhr
      - Remote:
        - Remote Zugang etc. deaktivieren
- Systemsteuerung (zur klassischen Ansicht wechseln):
  - Anzeige:
    - ATI-Symbol auf der Taskleiste anzeigen
    - Benutzerkonten:
      - Kennwort erstellen
      - Art der Benutzeranmeldung ändern:
        - Willkommenseite verwenden: aktivieren
  - o Bluetooth:
    - Aktivieren durch Installation
  - o Drahtlose Verbindung:
    - Standardordner für empfangene Ordner: E:\Downloads
  - Drucker und Faxgeräte:
    - Drucker in Netzwerkumgebung suchen und dann verbinden...
  - o Internetoptionen:
    - Allgemein:
      - Farben: Links besucht (rot)
      - Schriftart: Arial
    - Programme:
      - Standard-Email: Thunderbird
      - Standard-Newsgroups: Thunderbird
      - Erweitert:
        - Leeren des Ordners "Temp Files": aktivieren
  - o Maus:
    - Zeigeroptionen:
      - Zeigergeschwindigkeit: schnell
    - Geräteeinstellungen:
    - Symbol aus der Taskleiste entfernen: aktivieren
  - o Netzwerkverbindungen:
    - Umbenennen:
      - LAN → Wired
      - Drahtlose Netzwerkverbindung → Wireless
    - Eigenschaften:
      - Symbol bei Verbindung im Infobereich anzeigen
    - Wireless-Profile einrichten (Intel ProSet):
      - FH-Isny, Oberndorf
    - Wired-Profile einrichten (Net Profiles in Autostart):

- FH-Isny, Isny, Oberndorf
- Software: 0
  - Windows Komponenten entfernen: .
    - Spiel, Windows Messenger, MSN Explorer
- 0 Sounds&Audiogeräte:
  - Lautstärke:
    - Regler anpassen •
  - Sounds: .
    - Windows starten, beenden, anmelden: deaktivieren ٠
    - Navigation starten. Deaktivieren
- Verwaltung: 0
  - Computerverwaltung:
    - Freigegebene Ordner:
      - Freigaben: 0
        - C\$, D\$, E\$,...  $\rightarrow$  Freigabe aufheben (dauerhaft mit regedit s.o.)
      - Lokale Benutzer und Gruppen:
        - Benutzer (\$User und Admin notwendig): 0
          - Support-User löschen .
            - Sonstige ungewünschte User löschen
  - Lokale Sicherheitsrichtlinie:
    - Kontorichtlinien:
      - Kennwortrichtlinien: 0
        - Komplexitätsvoraussetzungen entsprechen: aktivieren
        - . Kennwortchronik: 3
        - Umkehrbare Verschlüsselung: Deaktiviert .
        - Maximales Kennwortalter: 30 Tage . .
          - Minimale Kennwortlänge: 6 Zeichen
        - Kontosperrungsrichtlinien:
          - Kontensperrungsschwelle: 3 ungültige Anmeldeversuche
          - Kontosperrdauer: 30min •
          - Rücksetzdauer: 30min
    - Lokale Richtlinien:

0

- Sicherheitsoptionen: 0
  - Auslagerungsdatei beim Herunterfahren löschen: Aktiviert
  - Herunterfahren des Systems ohne Anmeldung erlauben: Deaktiviert
  - Interak. Anmeldung: Kein STRG+Alt+Entf erforderlich: . Deaktiviert
  - Letzten Benutzernamen nicht anzeigen: Aktiviert .
  - Administratorkonto umbennen: <beliebig>
  - Gastkontenstatus: Deaktiviert
  - Unverschl. SMB-Passwörter an Server von Drittanbietern senden: Deaktiviert
  - Kein LM-Hashes für nächste Kennwortänderung speichern: Aktiviert
  - LM-Autofizierungsebene: Nur NTLMv2 senden / LM & NTLM verweigern

# Anwendungen

- Deer Park (Firefox)
- Thunderbird
  - Enigma Erweiterung installieren 0
  - Microsoft Office (Formeleditor, PNG-Import...)
  - Symbolleiste Gliederung 0
    - Formatierung ändern: Arial, 11pt 0
- Microsoft Visio Pro
- ACDSee

.

- Borland C++ Builder
  - Umgebungsoptionen: 0
    - Optionen für Autospeichern: Editiordateien, Projekt-Desktop
    - 0 Editor-Optionen:
      - Rückgängig nach Speichern: aktivieren •
    - Projektoptionen: 0
      - Mit Laufzeit-Packages aktualisieren: deaktivieren •

- Dynamische RTL verwenden: deaktivieren
- Adobe Acrobat
- Trillian Pro + QuickTime Pro
- Skype
- Babylon Pro
  - Wörterbücher+Voices installieren
  - Windows Start: deaktivieren
- NetStumbler
- Adobe Audition
- Alcohol:
  - Virtuelle Laufwerke: 0
- Winamp Pro:
  - o Deutsche Sprachdatei installieren
- DaVideo
- Mirc
- Adobe CS ImageReady
- UltraEdit
- FlashGet:
  - o Bei Beenden wirklich schließen
- Emule Plus:
  - o Download: 768/-
  - o Upload: 64/10
  - o Unlimitierter Upload: aktivieren
  - o Warteliste: 5000
  - o Max. Verbindungen: 2000/100
- Kazaa Lite
- MouseMove
- VNC (Server+Viewer), VnCon → <u>www.winboard.org</u>
- VLC
- Net Transport (Netscape PlugIn installieren)
- RealPlayer (Gratis Version):
  - o Infos senden: deaktivieren
  - o PlugIn Update durchführen
- IsoBuster:
  - o Sprache umstellen
- Nero Burning Rom (Nero Express), Nero Vision Express
- Innovator:
  - Alte Projekte in inopr kopieren
  - o Startfolge: Lizenzserver, Repositoryserver, Repositorybrowser
  - Macromedia Dreamweaver MX:
- Handbücher kopieren
- DevCpp with Mingw-Compiler
- Adobe Premiere Pro:
  - o Handbücher kopieren
  - NetBeans with J2SDK
    - o Java 3D Erweiterung
    - Java API, Java3D API
  - Alte Projekte einbinden
- Eclipse (evtl. JVM-Pfad anpassen → eclipse.exe -vm d:\java\jdk1.5.0\_04\jre\bin\javaw.exe):
  - o Handbücher downloaden
  - Standrad PlugIns (in Eclipse):
    - EMF, UML2, CDT, VE
  - Omondo UML PlugIn (externe Seite):
  - \*.jar installieren
- DirectX SDK
- Centrino Hardware Control (Notebook-Utility)
- MiKTeX + WinEdt
  - o Leitfaden für Tex-install, Abschlusstest
  - Tex2Word + Word2Tex installieren
- ITSRS SetupCreator 2004
- Microangelo (Icon-Editor)
- FrontEnd Plus with Jad (Java Decompiler)

## Abschlusscheck

- Autostart-Menü:
  - Noch überflüssige Programme vorhanden?
  - Windows-Starteinträge überprüfen → msconfig oder TuneUp
- Aida32 (allgemeine Systeminfos)
- Zeit korrekt -> Internetserver erreichbar:
  - Dienste: Windows-Zeitgeber und RPC aktivieren
- In Kommandozeile:
  - o net share (Freigaben)
  - net (sonstiges Netzwerkzeug)
- Zubehör -> Systemprogramme -> Defragmentierung
- Zubehör -> Systemprogramme -> Datenträgerbereinigung
- Microworld Antispy (System-Check Tool & Socket-Monitoring)
  - Security Task Manager (Prozess-Monitoring)
    - Wieviel laufende Prozesse ?
- TuneUp Utilities 2006 (System-Check-Repair-Tool)
  - o Defragmentierung
  - o Registrierungscheck
  - o Reg-clean
  - 1-Click Wartung

# Abschluss-Backup (nach allen Installationen)

- TrueImage Live-CD (1. Abbild):
  - o Gewünschte Partitionen als Abbild speichern (Splitten in 2 GB Dateien):
    - Auf DVD (Original-Abbilld) für Neuinstallation
    - Auf Platte (inkrementelles Backup) für alle weiteren Backups
  - o Abbild überprüfen lassen
  - Truelmage (alle weiteren Abbilder):
    - o Jede Woche inkrementelles Backup auf Platte